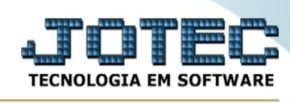

## - Atualização / Limite de crédito a cliente

Para entrar no limite de crédito a cliente:

- Abrir menu Atualizações na tela principal.
- Clicar no item Limite de crédito a cliente.
- Aparecerá a tela:

| Divisor 0,00000 Consulta duplicata em aberto<br>Coeficiente 0,00000 Zera limite crédito caso há atraso maior que 0000 Dias<br>Fórmula de cálculo<br>Limite crédito = (total dupl.receb. / divisor) * coeficiente<br>Para calcular-se o novo limite de crédito serão somadas as duplicatas recebidas no | Cliente       Inicial     000000       Final     999999                                                                                                   | Vencimento<br>Inicial Final 31/12/2999                                                                                                    | Locais cobrança zerador                                    |
|----------------------------------------------------------------------------------------------------|----------------------------------------------------------------------------------------------------|----------------------------------------------------------------------------------------------------|------------------------------------------------------------|
| Limite crédito = (total dupl.receb. / divisor) * coeficiente<br>Para calcular-se o novo limite de crédito serão somadas as duplicatas recebidas no                                                                                                    | Divisor 0,00000<br>Coeficiente 0,00000<br>Fórmula de cálculo                                                                                              | <ul> <li>Consulta duplicata em aberto</li> <li>Zera limite crédito caso há at</li> </ul>                                                                        | raso maior que 0000 Dias                                   |
| obs.: quando é encontrada duplicata nos locais zeradores o sistema zera o acumulado e<br>começa somar novamente                                                                                                    | Limite crédito = (total dupl.r<br>Para calcular-se o novo limit<br>período escolhido, depois div<br>obs.: quando é encontrada d<br>começa somar novamente | receb. / divisor) * coeficiente<br>e de crédito serão somadas as duplica<br>rididas pelo divisor e multiplicado pelo<br>uplicata nos locais zeradores o sistema | tas recebidas no<br>o coeficiente.<br>a zera o acumulado e |

Limite de Crédito = (Total Dupl.receb./Divisor) \* Coeficiente

Para calcular o novo limite de crédito serão somadas as duplicatas recebidas no período escolhido, depois divididas pelo divisor e multiplicado pelo coeficiente.

Obs.: Quando é encontrada duplicata nos locais zeradores o sistema zera o acumulado e começa somar novamente.

Cliente : Informar neste campo o código do cliente inicial e final a ser considerado para o cálculo do novo limite de crédito. Caso desejar considerar todos os clientes, deixar o campo inicial em branco e o final preenchido com números 9, conforme o padrão informado pelo sistema.

**Emissão**: Informar neste campo a data de emissão inicial e final a ser considerado para o cálculo do novo limite de crédito. Caso desejar considerar todas as datas deixar o campo inicial em branco e o final preenchido com a data padrão informado pelo sistema.

Locais cobrança zerador : Informar neste campo os locais de cobrança zerador. Exemplo: Protesto.

**Divisor :** Definir neste campo o valor que será utilizado para dividir pelo acumulado de duplicatas pagas.

**Coeficiente :** Definir neste campo o coeficiente que será multiplicado pela média encontrada entre "Total Dupl.Receb./Divisor).

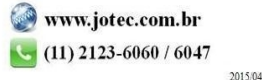

You www.youtube.com/jotecsistemaweb

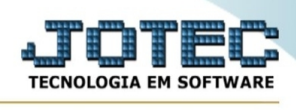

**Consulta duplicata em aberto :** Selecionada esta opção, irá checar duplicatas em aberto para controlar dias de atraso, caso houver.

**Zera limite crédito caso há atraso maior que \_\_\_\_\_ dias :** Selecionada esta opção, será avaliado a quantidade de dias em atraso. Se ultrapassar a quantidade de dias especificado em "maior que\_\_\_\_\_ dias", será zerado o limite de crédito do cliente.

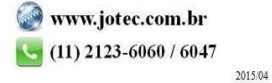